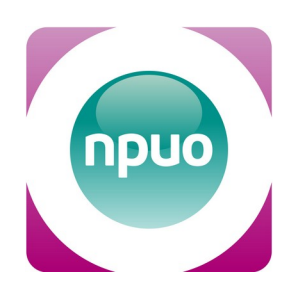

## Приобанк Онлайн 3.0

## руководство пользователя

Прио-Внешторгбанк (ПАО) 05.11.2024 г.

## Оглавление

| 1. О «Приобанк Онлайн 3.0»                                                           | 3  |
|--------------------------------------------------------------------------------------|----|
| 2. Возможности Приобанк Онлайн 3.0                                                   | 3  |
| 3. Доступ в Приобанк Онлайн 3.0                                                      | 6  |
| 4. Обзор Приобанк Онлайн 3.0                                                         | 10 |
| 5. Как восстановить доступ в Приобанк Онлайн 3.0?                                    | 11 |
| 6. Счета и карты                                                                     | 12 |
| 6.1. Как оформить новую карту?                                                       | 12 |
| 6.2. Как заблокировать карту?                                                        | 13 |
| 6.3. Как открыть счет?                                                               | 13 |
| 7. Раздел «Вклады и кредиты»                                                         | 14 |
| 7.1. Как открыть онлайн-вклад?                                                       | 14 |
| 7.2. Как переводить деньги с онлайн-вклада?                                          | 15 |
| 7.3. Как подать заявку на кредит?                                                    | 16 |
| 7.4. Как погасить кредит и ипотеку Прио-Внешторгбанка?                               | 16 |
| 8. Раздел «Платежи и Переводы»                                                       | 17 |
| 8.1. Платежи: оплата ЖКХ, Интернета, детских садов                                   | 17 |
| 8.2. Переводы: себе, другим клиентам, компаниям и через СБП                          | 19 |
| 8.2.1. Переводы между своими счетами                                                 | 19 |
| 8.2.2. Переводы по СБП                                                               | 20 |
| 8.2.3. Переводы клиенту Прио-Внешторгбанка                                           | 22 |
| 8.2.4. Переводы клиенту другого банка                                                | 22 |
| 8.2.5. Переводы по полным реквизитам организации (ВУЗ, компания)                     | 23 |
| 8.2.6. Сканировать код платежа                                                       | 24 |
| 8.2.7. Обмен валюты                                                                  | 24 |
| 8.3. Оплата налогов, штрафов ГИБДД и госпошлин                                       | 25 |
| 9. История операций                                                                  | 26 |
| 10. Система быстрых платежей в Приобанк Онлайн 3.0                                   | 27 |
| 10.1. Настройка СБП                                                                  | 27 |
| 10.2. Банк по умолчанию                                                              | 27 |
| 10.3. Переводы между вашими счетами в разных банках                                  | 27 |
| 10.4. Настройка СБП при отправке перевода                                            | 28 |
| 11. Изменение типа подтверждения операций                                            | 29 |
| 11.1. Запрос на выпуск и активация мобильной подписи                                 | 29 |
| 11.2. Подтверждение операций при помощи мобильной подписи                            | 31 |
| 11.3. Возможности приложения Мобильная подпись ПРИО-Онлайн                           | 31 |
| 12. Изменение типа получаемых уведомлений                                            | 32 |
| 13. Раздел «О приложении»                                                            | 32 |
| 14. Что такое Справочник контрагентов и Справочник назначений платежа, кнопки «найти |    |
| контрагента», «добавить назначение платежа»?                                         | 33 |
| 15. Переписка с Банком                                                               |    |

## 1. О «Приобанк Онлайн 3.0»

**Приобанк онлайн 3.0** — обновлённая система дистанционного банковского обслуживания клиентов ПАО «Прио-Внешторгбанк» (далее — Прио-Внешторгбанк) для компьютера и смартфона.

В **Приобанк онлайн 3.0** вы сможете управлять вкладами, кредитами, оплачивать услуги, обменивать валюту. Переводите деньги себе, клиентам Прио-Внешторгбанка и других банков, в том числе с помощью Системы быстрых платежей. Появилась возможность заказать новую карту и оставить заявку на кредит в приложении или в личном кабинете.

## 2. Возможности Приобанк Онлайн 3.0

Мы подготовили новую версию Приобанк Онлайн для компьютера и обновили мобильное приложение, чтобы сделать сервисы Прио-Внешторгбанка комфортнее и удобнее.

Для смартфонов новая версия мобильного приложения «Приобанк Онлайн» доступна в Google Play, RuStore, AppGallery и App Store.

| Раздел                                           | Действие                                                                                 | Браузерная<br>версия | Мобильное<br>приложение |
|--------------------------------------------------|------------------------------------------------------------------------------------------|----------------------|-------------------------|
| Операции                                         | 1. Регистрация пользователя на стороне<br>банка                                          | +                    | +                       |
|                                                  | <ol> <li>Регистрация пользователя по карте\<br/>счету (саморегистрация)</li> </ol>       | +                    | +                       |
|                                                  | 3. Регистрация через Госуслуги                                                           | +                    | +                       |
|                                                  | 4. Шаблоны платежей                                                                      | +                    | +                       |
|                                                  | 5. Автоплатежи                                                                           |                      | +                       |
|                                                  | 6. История операций, повтор операций                                                     | +                    | +                       |
| 7. Совершение платежей с текущих счетов клиентов |                                                                                          | +                    | +                       |
|                                                  | 8. Переписка с банком                                                                    |                      | +                       |
|                                                  | 9. Чеки и квитанции по формату банка                                                     | +                    | +                       |
|                                                  | 10. Данные для ГИС ГМП (SMS-<br>информирование о начислении налогов и<br>штрафов ГИБДД ) | +                    | +                       |
|                                                  |                                                                                          |                      |                         |

| Переводы | 1. Между своими счетами                    | + | + |
|----------|--------------------------------------------|---|---|
|          | 2. По полным реквизитам ФЛ                 | + | + |
|          | 3. По полным реквизитам ЮЛ                 | + | + |
|          | 4. По полным реквизитам в Бюджет           | + | + |
|          | 5. Обмен валюты                            |   |   |
|          | 6. Клиенту банка по № карты                | + | + |
|          | 7. Клиенту банка по № счета                | + | + |
|          | 8. Клиенту банка по номеру телефона        | + | + |
|          | 9. Переводы по номеру телефона (СБП)       | + | + |
|          | 10. Оплата покупок по QR-коду СБП<br>(new) | - | + |
| Карты    | 1. Детали карты                            | + | + |
|          | 2. Просмотр, отправка реквизитов           | + | + |
|          | 3. Переименование, пополнение              | + | + |
|          | 4. Выписка                                 | + | + |
|          | 5. Заявление на выпуск карты               | + | + |
|          | 6. Блокировка карты                        | + | + |
| Счета    | 1. Детали счета                            | + | + |
|          | 2. Просмотр, отправка реквизитов           | + | + |
|          | 3. Переименование, пополнение              | + | + |
|          | 4. Выписка                                 | + | + |
|          | 5. Открытие счета                          | + | + |
|          | 6. Закрытие счета                          | + | + |
| Вклады   | 1. Детали вклада                           | + | + |
|          | 2. Просмотр, отправка реквизитов           | + | + |

|         | 3. Переименование, пополнение                     | + | + |
|---------|---------------------------------------------------|---|---|
|         | 4. Выписка                                        | + | + |
|         | 5. Открытие вклада в рублях                       | + | + |
|         | 6. Закрытие вклада                                | + | + |
| Кредиты | 1. Детали кредита, просмотр                       | + | + |
|         | 2. Заявление на открытие кредита                  | + | + |
|         | 3. Частичное погашение кредита                    | + | + |
|         | 4. Полное погашение кредита                       | + | + |
|         | 5. Оплата ипотеки с господдержкой                 | + | + |
|         | 6. Выписка                                        | + | + |
| Платежи | 1. РЭСК                                           | + | + |
|         | 2. РГМЭК (Рязань, Рязанская область,<br>Касимов)  | + | + |
|         | 3. ООО "Служба благоустройства"                   | + | + |
|         | 4. ЖКУ в Сасово                                   | + | + |
|         | 5. Фонд капитального ремонта                      | + | + |
|         | 6. Шиловское МУП ТЭС                              | + | + |
|         | 7. ТСЖ «На Костычева»                             | + | + |
|         | 8. Налоги и штрафы                                | + | + |
|         | 9. УК «Единство»                                  | + | + |
|         | 10. Детские сады (Рязань, Рязанская<br>область)   | + | + |
|         | 11. Сотком                                        | + | + |
|         | 12. Аксиома (Детское питание)                     | + | + |
|         | 13. Оплата транспортных карт (ЕЦК,<br>Умка) (new) | + | + |
|         | 14. Мобильный телефон                             | + | + |

|              | 15. Интернет/ТВ (new)                                  | + | + |
|--------------|--------------------------------------------------------|---|---|
| Настройки    | 1. Справочник контрагентов                             | + | - |
| пользователя | 2. Справочник назначений платежа                       | + | - |
|              | 3. Смс-уведомления                                     | + | + |
|              | 4. Установка аватарки                                  | + | - |
|              | 5. Смена логина/пароля                                 |   | + |
|              | 6. Настройки авторизации (пин-код,<br>TouchID, FaceID) | - | + |
|              | 7. Настройка видимости продуктов МП                    | + | - |
|              | 8. Смена типа подтверждения (new)                      | + | + |
| Информация   | 1. Новости, отделения, банкоматы                       | + | + |
|              | 2. Курсы валют                                         | + | + |
|              | 3. Переписка с банком                                  | + | + |

#### Новые возможности:

- Оплата по QR-коду при сканировании кода платежа, в том числе и QR-код СБП;
- Подтверждение операций мобильной подписью;
- Регистрация клиента с помощью ЕБС (Единая Биометрическая Система);
- Пополнение транспортных карт ЕЦК в разделе «Платежи» → «Транспортные карты»;
- Появление раздела «О приложении» в Мобильном приложении Приобанк Онлайн;
- Подтверждение операций с помощью сервиса push-уведомлений, а также информирования об операциях в Мобильном приложении Приобанк Онлайн и по картам;
- Автоматическая подстановка кодов из SMS сообщений и PUSH в форму ввода числового кода подтверждения операций в Мобильном Приложении Приобанк Онлайн

## 3. Доступ в Приобанк Онлайн 3.0

#### Для доступа к Приобанк Онлайн 3.0 потребуются:

- пластиковая карта Прио-Внешторгбанка или 20-значный номер счета/вклада в Прио-Внешторгбанке;
- телефон для получения SMS от банка;
- смартфон или компьютер с доступом в Интернет.

## Для регистрации доступа к Приобанк Онлайн 3.0 через Госуслуги дополнительно потребуются:

- Подтвержденная учетная запись Госуслуг;
- подтвержденная биометрия.

Оглавление

#### Как найти Приобанк Онлайн 3.0?

#### Версия для компьютера:

1. Зайдите на сайт www.priovtb.com

2. В разделе «Частным клиентам» в правом верхнем углу нажмите «Приобанк Онлайн 3.0».

#### Мобильная версия:

1. Скачайте приложение «Приобанк Онлайн» в Google Play, RuStore, App Store или AppGallery.

#### Как войти в Приобанк Онлайн 3.0 — зарегистрируйтесь!

#### Версия для компьютера:

1. На странице входа в Приобанк Онлайн 3.0 нажмите «Регистрация».

2. Зарегистрируйтесь: введите номер вашей карты или 20-значный номер счета, номер мобильного телефона.

3. Придумайте логин и нажмите «Регистрация».

4. Вы получите SMS с временным паролем для входа. Временный пароль действует 5 минут. Если время кончилось, пройдите регистрацию заново.

#### 5. Войдите в Приобанк Онлайн 3.0 и смените временный пароль на более удобный.

| О НОМЕРУ КАРТЫ                                                           | ПО НОМЕРУ КАРТЫ ПО НОМЕРУ СЧЕТА                                                               |
|--------------------------------------------------------------------------|-----------------------------------------------------------------------------------------------|
| 5260 3700 0000 0001                                                      | 4230581010000000001                                                                           |
| +7 (910) 000-00-01                                                       | +7 (910) 000-00-01                                                                            |
| PrioNew2020                                                              | PrioNew2020                                                                                   |
| * от 5 до 20 цифр и/или букв латинского алфавита<br>(например, ivan1234) | <ul> <li>• от 5 до 20 цифр и/или букв латинского алфавита<br/>(например, ivan1234)</li> </ul> |
| Согласен с условиями подключения                                         | Согласен с условиями подключения                                                              |
| отмена регистрация                                                       | ОТМЕНА РЕГИСТРАЦИЯ                                                                            |

Номер счета или вклада из 20-ти знаков Вы можете найти:

- в Сберегательной книжке (первая строка в правом верхнем углу книжки);
- в реквизитах счета (можно получить в любом офисе Прио-Внешторгбанка<sup>1</sup>).

#### Мобильная версия:

- 1. Откройте мобильное приложение и нажмите «Регистрация».
- 2. Зарегистрируйтесь по номеру карты или номеру счета в Прио-Внешторгбанке.

3. Введите номер карты/счета, номер телефона, придумайте логин и нажмите «Зарегистрироваться».

- 4. Вы получите SMS с временным паролем для входа.
- 5. Войдите в Приобанк Онлайн 3.0 и смените временный пароль на более удобный.

<sup>&</sup>lt;sup>1</sup> Для получения реквизитов счета (как и любой другой информации по счетам и операциям клиента) в офисе банка. потребуется паспорт или другой документ, удостоверяющий Вашу личность.

#### Как войти в Приобанк Онлайн 3.0 с помощью Госуслуг.

Для того, чтобы стать клиентом банка через Госуслуги, необходимо иметь подтвержденную учетную запись на сайте Госуслуг и подтвержденную биометрию.

#### Версия для компьютера:

| <b>ПРИ ПРИ ПРИ ПРИ ПРИ ПРИ ПРИ ПРИ ПРИ ПРИ </b>                                                                         |
|----------------------------------------------------------------------------------------------------|
| Дароль                                                                                                    |
| войти РЕГИСТРАЦИЯ<br>Забыли логин или пароль? Пройдите регистрацию.<br>Вам потребуется карта Банка и мобильный телефон. |
| ПЕРЕВОД С КАРТЫ НА КАРТУ<br>СТАТЬ КЛИЕНТОМ ЧЕРЕЗ ГОСУСЛУГИ                                                              |

1. На странице входа в **Приобанк Онлайн 3.0** нажмите «Стать клиентом через Госуслуги»;

2. Вы автоматически будете направлены на сайт Госуслуг;

3. Пройдите авторизацию в ЕСИА;

4. Пройдите биометрическую идентификацию на сайте Биометрии для удаленной идентификации (необходимо снять видео – глядя в камеру назвать сгенерированный случайным образом набор цифр с экрана);

5. Затем необходимо проверить свои персональные данные, которые отображаются по окончании удаленной идентификации , нажмите «Продолжить»;

6. Если одно или несколько полей, кроме

E-mail, не заполнены, появится информационное всплывающее окно. В этом случае необходимо отредактировать данные поля на портале Госуслуг;

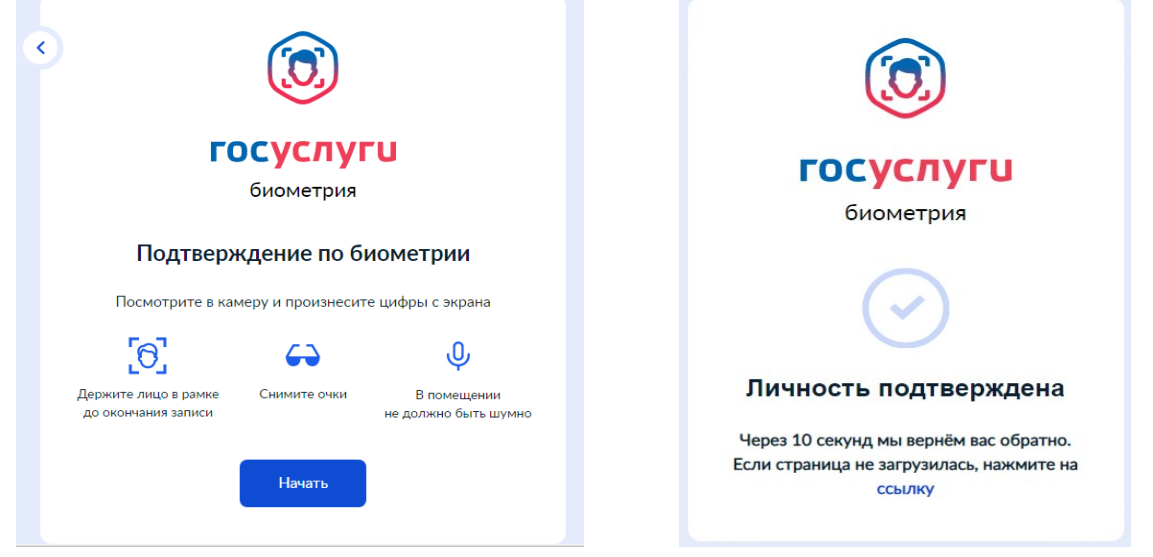

7. Если все поля заполнены корректно, нажмите «Продолжить». Вы будете перенаправлены на страницу авторизации в банке;

8. В соответствии с условиями Банка, придумайте логин и кодовое слово. Необходимо обязательно согласиться со всеми условиями для открытия счета и нажать кнопку "Продолжить";

9. Вы получите ответ об успешной регистрации: «Вы зарегистрированы в «Приобанк Онлайн».

10. Войдите личный кабинет Приобанк Онлайн. Ваш логин: значение, указанное в поле «Желаемый логин» в анкете. Временный пароль отправлен на ваш номер телефона.

**Внимание !!!** Временный пароль действует 5 минут. Если время кончилось, либо пароль введен некорректно, повторную регистрацию необходимо проходить как клиент банка по номеру счета.

11. Войдите в Приобанк Онлайн 3.0 и смените временный пароль на более удобный.

#### Мобильная версия:

1. Откройте мобильное приложение и нажмите «Стать клиентом через Госуслуги»;

2. Ознакомьтесь с информацией о регистрации с помощью ЕБС (Единая Биометрическая система), нажмите «Перейти в приложение «Биометрия»;

3. Установите приложение «Биометрия»;

4. Пройдите авторизацию в ЕСИА;

5. Пройдите биометрическую идентификацию в приложении «Биометрия» для удаленной идентификации;

6. Затем необходимо проверить свои персональные данные, которые отображаются по окончании удаленной идентификации, нажмите «Продолжить»;

7. Если одно или несколько полей, кроме E-mail, не заполнены, откроется всплывающее окно. В этом случае необходимо отредактировать поля на портале Госуслуг;

8. Если все поля заполнены корректно, нажмите «Продолжить». Вы будете перенаправлены на страницу авторизации в банке;

9. В соответствии с условиями Банка, придумайте логин и кодовое слово. Проставьте согласие со всеми условиями для открытия счета и нажать нажмите кнопку "Продолжить";

10. Вы получите ответ об успешной регистрации: «Вы зарегистрированы в «Приобанк Онлайн».

11. Войдите в личный кабинет Приобанк Онлайн. Ваш логин: значение, указанное в поле «Желаемый логин» в анкете. Временный пароль отправлен на ваш номер телефона. Внимание !!! Временный пароль действует 5 минут. Если время кончилось, либо пароль введен некорректно, повторную регистрацию необходимо проходить как клиент банка по номеру счета.

12. Войдите в приложение **Приобанк Онлайн 3.0** и смените временный пароль на более удобный.

## 4. Обзор Приобанк Онлайн 3.0

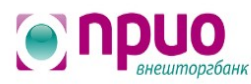

Главная Счета и карты Вклады и кредиты Платежи и переводы История Новости банка

**1. Главная страница** — первая страница в **Приобанк Онлайн 3.0**, здесь есть быстрый доступ к разделам «Переводы», «Вклады» и «Кредиты», «Шаблоны».

2. Счета и карты — раздел о Ваших счетах в рублях и валюте, список карт.

3. Вклады и кредиты — тут отображаются ваши вклады и кредиты в Прио-Внешторгбанке.

**4.** Платежи и переводы — здесь вы можете переводить себе, клиентам Прио-Внешторгбанка по номеру телефона, карты, оплатить налоги, штрафы ГИБДД, перевести деньги клиентам других банков по номеру телефона или полным реквизитам.

**5.** История — здесь хранится информация об операциях в Приобанк Онлайн; здесь же можно создать автоплатежи и шаблоны на основе совершенный операции.

**6.** Новости банка — новостная лента банка и сообщения для пользователей Системы.

| Иванов Иван Петрович 🗸 |  |  |  |
|------------------------|--|--|--|
| Иванов Иван Петрович   |  |  |  |
| Ф настройки            |  |  |  |
| уведомления            |  |  |  |
| ПЕРЕПИСКА С БАНКОМ     |  |  |  |
| мои контрагенты        |  |  |  |
| НАЗНАЧЕНИЯ ПЛАТЕЖА     |  |  |  |
| новости                |  |  |  |
| 🕞 выход                |  |  |  |

<u>Раздел «Настройки профиля»</u> — нажмите на строку с вашим именем, чтобы открыть меню раздела.

1. Настройки — здесь доступны:

- смена логина и пароля;
- сохранение ИНН, СНИЛС, паспортных данных для автозаполнения при платежах;
- настройки Системы быстрых платежей;
- другие функции, список которых будет расширяться.
- 2. Уведомления сообщения от банка.

**3.** Переписка с банком — написать в техподдержку, сообщить о проблеме или задать вопрос о работе Приобанк Онлайн.

**4. Мои контрагенты** — сохраняйте реквизиты получателей, которым вы чаще отправляете переводы.

**5. Назначения платежа** — сделайте оформление переводов по реквизитам проще.

## 5. Как восстановить доступ в Приобанк Онлайн 3.0?

Вы забыли логин, пароль от **Приобанк Онлайн 3.0** в веб-версии или в мобильном приложении — зарегистрируйтесь в системе еще раз.

**Внимание**! Каждый раз при восстановлении доступа создавайте новый логин. **Повторно пройти регистрацию по старому логину нельзя**. Но вы можете использовать прежний, заменив в нём один-два символа. Такой логин будет отвечать условиям безопасности системы.

Пароль от мобильного приложения подходит для входа в новую версию на компьютере и наоборот.

Внимание! Временный пароль действует в течение 5 минут.

## 6. Счета и карты

В этом разделе содержится информация о ваших счетах и картах. Здесь вы можете:

- сделать выписку по карте/счету;
- посмотреть полные реквизиты карты/счета;
- открыть счет;
- отправить реквизиты карты/счета на e-mail; •
- пополнить карту/счет; •
- пополнить из другого банка (СБП);
- переименовать;
- отправить реквизиты;
- заказать выпуск новой карты;
- заблокировать карту;
- закрыть счет.

## 6.1. Как оформить новую карту?

#### Мобильная версия:

Для заказа новой карты в приложении нажмите на «+» Открыть карту в разделе «Карты».

#### Версия для компьютера:

Чтобы заказать новую карту, на странице «Счета и карты» войдите в «Мои карты»:

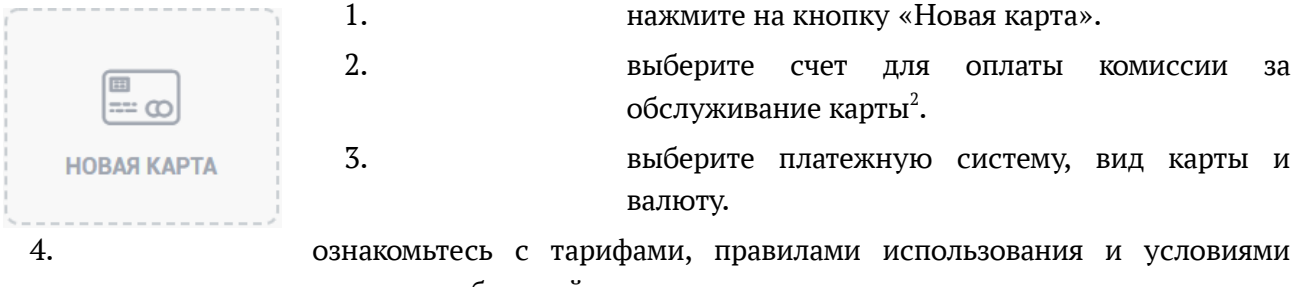

выпуска выбранной карты.

Ваши фамилия и имя в транслитерации формируются автоматически. Если ваши данные изменились, пожалуйста, обратитесь в любой офис Прио-Внешторгбанка для внесения изменений в анкету.

5. Укажите кодовое слово, которое будет использоваться для идентификации держателя карты.

Внимание! Указанное кодовое слово будет действовать для всех карт в Банке.

- 6. Нажмите «Сохранить и подписать».
- 7. Ознакомьтесь со сроком действия карты и комиссией за её обслуживание.
- 8. Подтвердите операцию кодом из SMS.
- 9. Готово! Заявление на выпуск новой карты принято банком.

Комиссия зависит от выбранного вида карты и взимается согласно Тарифам на выпуск и обслуживание карт международной платежной системы MasterCard/Visa/МИР. С тарифами Вы также можете ознакомиться на сайте Банка www.priovtb.com в разделе «Дебетовые карты».

После обработки заявления вам позвонит сотрудник банка, чтобы уточнить адрес офиса, в котором вам будет удобнее получить карту. Карта будет готова в течение 5 или 10 рабочих дней (в зависимости от вида карты), начиная со следующего рабочего дня после приема заявления. Вы получите SMS о том, что карта готова!

Для изменения места выдачи карты и получения более подробной информации позвоните по телефону **(4912)24-49-28**.

## 6.2. Как заблокировать карту?

#### Мобильная версия:

Выберите карту, которую нужно заблокировать в приложении. Нажмите «Заблокировать» внизу экрана. Подтвердите операцию кодом из SMS.

#### Версия для компьютера:

На странице «Счета и карты» выберите карту, которую нужно заблокировать:

- 1. нажмите справа «Заблокировать»
- 2. Выберите причину блокировки из списка. Нажмите «Далее».
- 3. Подтвердите операцию кодом из SMS.
- 4. Готово! Карта заблокирована, ваши средства в безопасности.

**Внимание!** После блокировки нельзя сделать никакие операции по карте. При необходимости карту можно разблокировать — обратитесь в отделение Банка. Операционисту потребуется ваш паспорт.

## 6.3. Как открыть счет?

#### Мобильная версия:

Чтобы открыть новый счет в мобильном приложении нажмите на «+» <u>Открыть счет</u> в разделе «Счета».

#### Версия для компьютера:

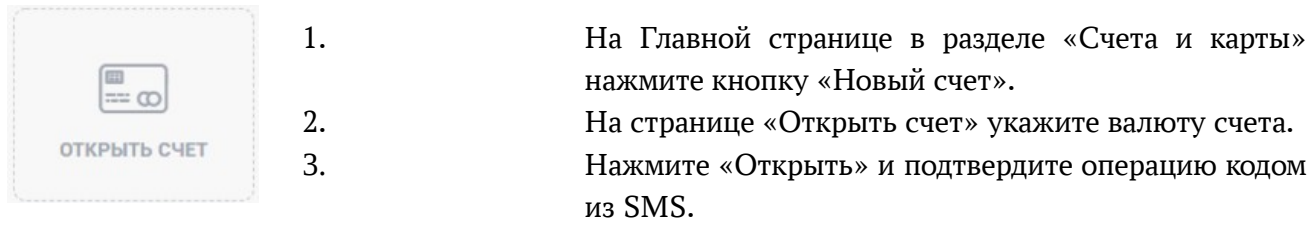

4.

Готово! Счет открыт.

**Будьте внимательны при вводе кода из SMS.** Если код трижды введён неправильно, система безопасности заблокирует доступ на 30 минут.

## 7. Раздел «Вклады и кредиты».

В этом разделе показаны ваши вклады и кредиты. Тут вы сможете:

- открыть новый онлайн-вклад в рублях и иностранной валюте;
- распечатать или отправить на e-mail выписку по вкладу;
- закрыть онлайн-вклад;
- подать заявку на кредит;
- составить график погашения кредита с помощью кредитного калькулятора;
- сделать очередной платёж по кредиту.

## 7.1. Как открыть онлайн-вклад?

#### Мобильная версия:

Чтобы открыть новый вклад в мобильном приложении нажмите на «+» <u>Открыть вклад</u> в разделе «Вклады».

#### Версия для компьютера:

| <br>        |
|-------------|
| [- ]        |
| НОВЫЙ ВКЛАД |

- 1. На странице Главной в разделе «Вклады и кредиты» нажмите кнопку «Новый вклад».
- 2. На странице «Подбор нового вклада» укажите:
- сумму и валюту вклада;
- срок вклада;
- отметьте нужные параметры (пополнение, снятие, капитализация).
- 3. Выберите вклад и ознакомьтесь с условиями.
- 4. Нажмите «Открыть», если условия вклада подходят.
- 5. В окне «Открытие вклада» введите сумму, в поле «Источник первоначального взноса» выберите счет списания. Нажмите «Далее».
- 6. Подтвердите операцию кодом из SMS.
- 7. Готово! Вклад открыт.

**Будьте внимательны при вводе кода из SMS.** Если код трижды введён неправильно, система безопасности заблокирует доступ на 30 минут.

## 7.2. Как переводить деньги с онлайн-вклада?

Вы можете сделать перевод, если это предусмотрено условиями вклада.

#### Мобильная версия:

Выберите онлайн-вклад в приложении. Нажмите «Платеж или перевод». Выберите «Себе». Переведите деньги на другой счет. Сумма до 5000 рублей не требует SMS-подтверждения.

**Оплатить услуги или перевести деньги в другой банк, в т.ч. по СБП напрямую со вклада не получится** — для этого предварительно переведите деньги со вклада на карту или счет.

#### Версия для компьютера:

- 1. В разделе «Вклады и кредиты» или на Главной странице выберите онлайн-вклад.
- 2. Выберите операцию согласно условиям вклада:

| пополнить                                                                                                    | ЗАКРЫТЬ ВКЛАД                                                                                                    |
|----------------------------------------------------------------------------------------------------|----------------------------------------------------------------------------------------------------|
| <ul> <li>нажмите «Пополнить»;</li> <li>Выберите счет, с которого хотите<br/>пополнить вклад;</li> <li>Введите сумму пополнения;</li> <li>Нажмите «Далее»;</li> <li>Нажмите «Подтвердить»;</li> <li>Готово! Вклад пополнен.</li> </ul> | <ul> <li>нажмите «Закрыть вклад»;</li> <li>Выберите счет для зачисления средств после закрытия вклада;</li> <li>Нажмите «Далее»;</li> <li>Подтвердите кодом из SMS;</li> <li>Готово! Вклад пополнен.</li> </ul> |

| ПЕРЕВОД                                                                                                    | ПОПОЛНИТЬ С<br>КОНВЕРТАЦИЕЙ                                                                                                    |
|----------------------------------------------------------------------------------------------------|----------------------------------------------------------------------------------------------------|
| <ul> <li>нажмите «Перевод»;</li> <li>Выберите счет для, на который вы<br/>хотите перевести деньги;</li> <li>Введите сумму перевода;</li> <li>Нажмите «Далее»;</li> <li>Готово! Перевод со вклада выполнен.</li> </ul> | <ul> <li>Нажмите «Пополнить с конвертацией»,<br/>чтобы пополнить вклад со счета в<br/>другой валюте;</li> <li>Выберите счет списания;</li> <li>Введите сумму взноса по курсу Банка;</li> <li>Нажмите «Далее»;</li> <li>Готово! Вклад Пополнен</li> </ul> |

## 7.3. Как подать заявку на кредит?

#### Мобильная версия:

Подать заявку на новый кредит можно в мобильном приложении. Нажмите на «+» <u>Подать</u> заявление на кредит в разделе «Кредиты».

#### Версия для компьютера:

- 1. Зайдите в подраздел «Кредиты».
- 2. Нажмите «Новый кредит».
- 3. Введите сумму и срок кредита.
- 4. Система подберет кредитные предложения.
- 5. Выбрав кредит:
- ознакомьтесь с условиями, нажав «Условия кредита».
- узнайте размер ежемесячного платежа, нажав «График погашения»
- 6. Нажмите «Подать заявку».
- 7. При необходимости введите персональные данные, информацию о размере дохода, месте работы и семейном положении.
- 8. Подтвердите операцию кодом из SMS.
- 9. Готово! Заявка на кредит отправлена в банк.

Заявку рассмотрят в течение 15 минут. Сотрудник Прио-Внешторгбанка позвонит вам для подробной консультации. Решение по заявке вы получите в SMS. После одобрения кредита Вас пригласят в офис для оформления документов.

## 7.4. Как погасить кредит и ипотеку Прио-Внешторгбанка?

#### Мобильная версия:

Нажмите на кредит, который нужно погасить.

- В разделе «Действия» нажмите «Погасить» для частичного погашение;
- Нажмите «Полное гашение», если нужно внести всю сумму и закрыть кредит;
- Введите сумму платежа и счет списания и «Далее»;
- Подтвердите операцию кодом из SMS.

В приложении можно получить выписку за весь срок или за конкретный период.

#### Версия для компьютера:

- 1. На Главной или в разделе «Вклады и кредиты» выберите кредит для оплаты.
- 2. Нажмите «Погасить» или «Погасить полностью».
- 3. Вы увидите сумму очередного платежа и остаток задолженности.
- 4. Выберите счет погашения и введите сумму и нажмите «Далее».
- 5. Подтвердите операцию кодом из SMS.
- 6. Готово! Платеж по кредиту внесен. Информация о платежах хранится в выписке.

Теперь вы можете **оплатить ипотеку с господдержкой онлайн.** Не нужно идти в офис — оплатите ипотеку с господдержкой по кнопке «Гашение».

## 8. Раздел «Платежи и Переводы»

В этом разделе можно переводить деньги между своими счетами, клиентам Прио-Внешторгбанка или других банков, в том числе через Систему быстрых платежей или по реквизитам. Здесь также можно оплатить госпошлины, штрафы ГИБДД, услуги и др.

## 8.1. Платежи: оплата ЖКХ, Интернета, детских садов.

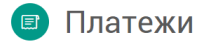

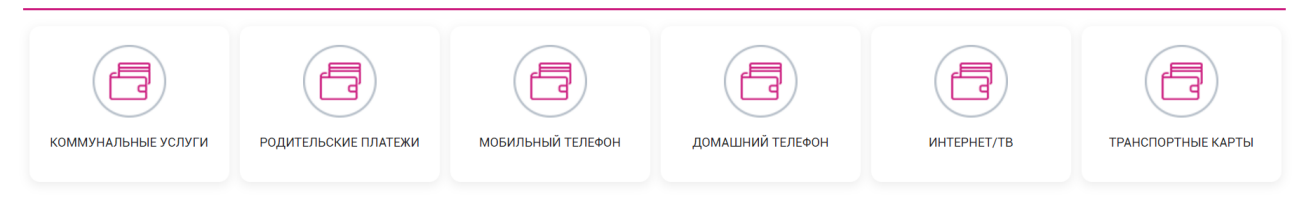

#### Коммунальные услуги:

• **РГМЭК (оплатите услуги ЖКХ в г. Рязани и области, г.Касимов):** введите лицевой счет, выберите карту оплаты, нажмите «Запросить» → откроется страница с начислениями, ФИО владельца, счет и адрес → выберите тип оплаты:

- долг и начисления,
- ∘ долг,
- начисления.

 $\rightarrow$  вы увидите услуги по счетчикам и без счетчиков  $\rightarrow$  введите показания или откорректируете их  $\rightarrow$  ознакомьтесь с суммой к оплате  $\rightarrow$  нажмите «Выполнить»  $\rightarrow$  проверьте данные и подтвердите операцию кодом из SMS.

• Электроэнергия в ПАО «РЭСК»: введите лицевой счет → «Запросить» → проверьте найденные начисления → выберите счет для оплаты и нажмите «Оплатить».

• УК «Единство»: введите лицевой счет → «Запросить» → проверьте найденные начисления → выберите счет для оплаты и оплатите.

• Фонд капитального ремонта: введите лицевой счет → «Запросить» → проверьте начисления → выберите счет для оплаты → нажмите «Оплатить».

• **ТСЖ «На Костычева»:** введите лицевой счет → «Запросить» → проверьте начисления → выберите счет для оплаты → нажмите «Оплатить».

• ООО «ЦОКП»: введите лицевой счет → «Запросить» → проверьте начисления → выберите счет для оплаты → нажмите «Оплатить».

• **ТСН «Новая Слобода»:** введите лицевой счет → «Запросить» → проверьте начисления → выберите счет для оплаты → нажмите «Оплатить».

• Шиловское МУП ТЭС: введите лицевой счет → «Запросить» → проверьте начисления → выберите счет для оплаты → нажмите «Оплатить».

• ЖКУ «Братиславский»: введите адрес, ФИО собственника, сумму к оплате  $\rightarrow$  нажмите «Выполнить».

• ЖКУ Сасово (ООО «Южный край», ТСЖ «Северный-6», ООО «ЖК-Сервис-2»): введите адрес, ФИО собственника, сумму к оплате → нажмите «Выполнить».

• **ООО** «**Служба Благоустройства**»: введите лицевой счет, выберите карту оплаты, нажмите «Запросить» → откроется страница с начислениями, ФИО владельца, счет и адрес

 $\rightarrow$  вы увидите услуги по счетчикам и без счетчиков  $\rightarrow$  введите показания или откорректируете их  $\rightarrow$  ознакомьтесь с суммой к оплате  $\rightarrow$  нажмите «Выполнить»  $\rightarrow$  проверьте данные и подтвердите операцию кодом из SMS.

#### Родительские платежи:

• Детское питание (школьная карта) (<u>ПЦ «Аксиома»</u>): введите лицевой счет → «Запросить» → проверьте: ФИО ребенка, № школы и баланс карты → выберите счет для оплаты, вид питания, который необходимо оплатить, введите сумму → нажмите «Выполнить».

• **Детские сады РГМЭК:** введите лицевой счет, выберите карту оплаты → «Запросить» → проверьте: ФИО ребенка, период оплаты и адрес детского сада → если необходимо, оплатите пени → введите сумму платежа → нажмите «Выполнить».

#### Мобильный телефон:

- **Мегафон** выберите оператора → счет для оплаты →
- MTC  $\rightarrow$  введите номер телефона  $\rightarrow$  «Запросить»  $\rightarrow$
- Билайн
   теле 2
   введите сумму платежа → «Выполнить» →
- СберМобайл «Подтвердить».
- Тинькофф Мобайл Готово, баланс телефона пополнится в течение 5 минут!

#### Домашний телефон:

• **СОТКОМ:** выберите способ оплаты (лицевой счет, номер договора, номер телефона) → нажмите «Запросить» → проверьте начисления → выберите счет для оплаты и нажмите «Оплатить».

#### Интернет/ТВ:

• **СОТКОМ:** выберите способ оплаты (лицевой счет, номер договора, номер телефона) → нажмите «Запросить» → проверьте начисления → выберите счет для оплаты и нажмите «Оплатить»;

• **HTB+:** введите лицевой счет, выберите источник оплаты → нажмите «Запросить» → введите сумму платежа → нажмите «Выполнить»;

• **МТС, Интернет, ТВ, Телефония:** введите лицевой счет, выберите источник оплаты → нажмите «Запросить» → введите сумму платежа → нажмите «Выполнить»;

#### Транспортные карты:

• **Транспортная карта «ЕЦК»:** Введите номер лицевого счета (с оборотной стороны 16значный):

 $^{\circ}$  проездной билет выберите счет для оплаты → проверьте реквизиты → подтвердите операцию кодом из SMS;

◦ электронный кошелек → введите сумму пополнения → выберите счет для оплаты → проверьте реквизиты → подтвердите операцию кодом из SMS;

• **Транспортная карта «Умка»:** введите номер лицевого счета (с оборотной стороны 12значный номер, под штрих-кодом):

• **проездной билет**  $\rightarrow$  выберите счет для оплаты  $\rightarrow$  проверьте реквизиты  $\rightarrow$  подтвердите операцию кодом из SMS;

◦ электронный кошелек → введите сумму пополнения → выберите счет для оплаты → проверьте реквизиты → подтвердите операцию кодом из SMS;

## 8.2. Переводы: себе, другим клиентам, компаниям и через СБП.

| 😰 Перево                | ды                             |                    |                  |              |              |
|-------------------------|--------------------------------|--------------------|------------------|--------------|--------------|
| между своими<br>счетами | КЛИЕНТУ ПРИО-<br>ВНЕШТОРГБАНКА | ПО НОМЕРУ ТЕЛЕФОНА | ФИЗИЧЕСКИМ ЛИЦАМ | ОРГАНИЗАЦИЯМ | ОБМЕН ВАЛЮТЫ |
| В БЮДЖЕТ                | С КАРТЫ НА КАРТУ               |                    |                  |              |              |

#### 8.2.1. Переводы между своими счетами.

#### Мобильная версия:

- Вверху экрана нажмите на «Платежи»;
- Выберите пункт «Себе»;
- Выберите счет списания и зачисления. Введите сумму, нажмите «Далее»;
- Подтвердите операцию кодом из SMS. Сумма перевода до 5000 рублей не требует подтверждения.

Также на главной странице можете выбрать счет, который нужно пополнить. В разделе «Действия» нажмите «Пополнить».

#### Версия для компьютера:

В Системе «Переводы между своими счетами» можно выполнить перевод несколькими способами:

#### Быстрый платеж на Главной странице

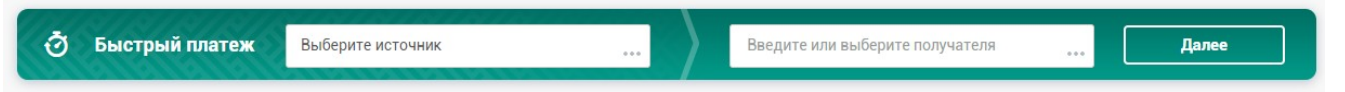

Быстрый платеж — позволяет переводить деньги между своими картами и счетами в несколько кликов, оплачивать услуги:

- 1. В левом поле выберите счет для списания.
- 2. В правом поле счет для зачисления суммы. В правом поле можно искать счета по

названию вклада или номеру счета, и по названию услуги/поставщика. Нажмите «Далее».

- 3. Введите сумму перевода и нажмите «Подтвердить».
- 4. Готово! Перевод между счетами выполнен.

#### Переводы между своими счетами

В разделе «Платежи и переводы» доступна функция перевода между своими счетами:

- 1. В разделе «Платежи и переводы» выберите пункт «Переводы».
- 2. Нажмите «Между своими счетами».
- 3. Выберите счет списания и зачисления, введите сумму.
- 4. Нажмите «Далее».

5. Проверьте и нажмите «Подтвердить».

- МЕЖДУ СВОИМИ СЧЕТАМИ
- 6. Готово! Перевод между счетами выполнен.

#### 8.2.2. Переводы по СБП.

Через СБП можно переводить деньги по номеру телефона в другие банки, а также пополнять свои счета, открытые в разных банках.

#### Переводы по номеру телефона через Систему быстрых платежей

**Внимание!** Чтобы получать переводы по СБП из других банков требуется настроить СБП. Подробнее о настройках — СБП в Приобанк Онлайн.

#### Мобильная версия:

- Вверху экрана нажмите на «Платежи»;
- Выберите «По номеру телефона СБП»;
- Введите номер телефона получателя. Выберите счет списания;
- Введите номер телефона получателя. Нажмите «Продолжить»;
- Выберите банк получателя в списке или введите название;
- Введите сумму перевода;
- Подтвердите операцию кодом из SMS.

**Важно!** Для перевода клиенту Прио-Внешторгбанка необходимо перейти в раздел Платежи → Переводы → Клиенту Приобанка.

#### Версия для компьютера:

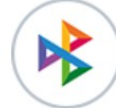

- 1. На Главной или в «Платежи и переводы» выберите «Переводы».
- 2. Нажмите «По номеру телефона».

ПО НОМЕРУ ТЕЛЕФОНА

- 3. Выберите счет, с которого хотите совершить перевод.
- 4. Введите номер телефона получателя.
- 5. Нажмите «Продолжить».
- 6. Выберите банк получателя (можете выбрать из списка или найти банк по названию).
- 7. Введите сумму перевода.

- 8. Оставьте комментарий для получателя платежа по желанию. Нажмите «Далее».
- 9. Подтвердите операцию кодом из SMS.
- 10. Готово! Перевод клиенту другого банка по номеру телефона отправлен.

Важно! Для перевода клиенту Прио-Внешторгбанка необходимо перейти в раздел Платежи и переводы → Переводы → Клиенту Прио-Внешторгбанка.

#### Переводы по СБП между своими счетами в разных банках

#### Мобильная версия:

- Выберите счет, который нужно пополнить с вашего счета в другом банке.
- Нажмите «Пополнить из другого банка».
- Выберите банк, в котором с вашего счета нужно запросить деньги, введите сумму. •
- Оставьте комментарий при желании. Нажмите «Продолжить». •
- Подтвердите операцию кодом из SMS. •
- Готово! Деньги поступят в Прио мгновенно. •

#### Версия для компьютера:

- Выберите счет в разделе «Счета и карты»;
- Нажмите кнопку «Пополнить из другого банка (СБП)» справа; •
- Выберите банк, из которого будут переведены деньги. Нажмите «Продолжить»; •
- Подтвердите операцию кодом из SMS;
- Готово! Счет будет пополнен через несколько секунд.

## 8.2.3. Переводы клиенту Прио-Внешторгбанка.

Перевод клиенту Прио-Внешторгбанка можно выполнить на странице «Платежи и переводы» несколькими способами:

## Переводы клиенту Прио-Внешторгбанка

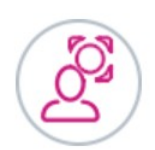

- 1. В разделе «Платежи и переводы» выберите пункт «Переводы».
- 2. Нажмите на кнопку «Клиенту Прио-Внешторгбанка».

КЛИЕНТУ ПРИОвнешторгбанка

- 3. Выберите способ перевода:
  - по номеру телефона,
- по номеру карты Прио-Внешторгбанка,
- по номеру счета (20-ти значный номер банковского счета)<sup>3</sup>. •
- 4. Выберите счет, с которого хотите совершить перевод.
- 5. Введите сумму перевода. Нажмите «Далее».
- 6. Подтвердите операцию кодом из SMS.
- 7. Готово! Перевод другому клиенту Прио-Внешторгбанка отправлен.
- Комиссия за перевод взимается согласно Тарифам на предоставление услуг в системе дистанционного 3 банковского обслуживания «Приобанк Онлайн» Прио-Внешторгбанка (ПАО)

#### +7 (4912) 200-003

## 8.2.4. Переводы клиенту другого банка.

Перевод в другой банк можно сделать по полным банковским реквизитам.

#### Переводы физическим лицам по реквизитам<sup>4</sup>

Для таких переводов нужны реквизиты получателя: ФИО, номер счета, а также БИК или название банка, в котором открыт счет. 1. В разделе «Платежи и переводы» выберите пункт «Переводы». 2. Нажмите на кнопку «Физическим лицам». 3. Выберите счет, с которого хотите совершить перевод. ФИЗИЧЕСКИМ ЛИЦАМ 4. Заполните форму, введите: фамилию, имя и отчество получателя полностью; 20-значный номер счета получателя; банк получателя (введите в поле «Банк» название или БИК); Введите сумму перевода; В поле «Назначение платежа» укажите дополнительную информацию о платеже, например, номер договора, лицевой счет или период оплаты (не более 210 символов). 5. Нажмите «Далее». 6. Подтвердите операцию кодом из SMS. 7. Готово! Перевод клиенту в другой банк отправлен.

В **Приобанк Онлайн 3.0** есть кнопки, которые упрощают переводы по реквизитам. Подробнее здесь.\_\_\_\_

<sup>4</sup> Комиссия за перевод взимается согласно Тарифам на предоставление услуг в системе дистанционного банковского обслуживания «Приобанк Онлайн» Прио-Внешторгбанка (ПАО)

## 8.2.5. Переводы по полным реквизитам организации (ВУЗ, компания)

Чтобы перевести деньги за учебу, оплатить товары или услуги юридического лица выполните перевод по банковским реквизитам: официальное наименование (полное или сокращенное), ИНН и КПП, номер счета, БИК или название банка, в котором открыт счет.

#### Переводы организациям<sup>5</sup>

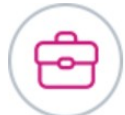

- 1. В разделе «Платежи и переводы» выберите пункт «Переводы».
- 2. Нажмите на кнопку «Организациям».
- 3. Выберите счет, с которого хотите совершить перевод.

ОРГАНИЗАЦИЯМ

- 4. Заполните форму, введите реквизиты.
- 5. Введите сумму перевода.
- 6. В поле «Назначение платежа» укажите дополнительную информацию о платеже, например, название услуги, номер договора или период оплаты (не более 210 символов).
- 7. Нажмите «Далее».
- 8. Подтвердите операцию кодом из SMS.
- 9. Готово! Перевод организации отправлен.

В Приобанк Онлайн 3.0 есть несколько кнопок, которые сделают выполнение этой операции проще. Узнайте подробнее здесь.

|                        | 🗹 Отложенный платеж |   |                                          |
|------------------------|---------------------|---|------------------------------------------|
| Желаемая дата          |                     |   | При отсутствии<br>необходимой суммы      |
| совершения<br>платежа: | 10.09.2020          | Ë | на счете оплата будет<br>переноситься на |
|                        |                     |   | следующий день                           |

Поставив галочку в поле «Отложенный платеж», вы можете назначить дату платежа. Это позволит заранее создавать формы платежей и отправлять их, когда потребуется.

<sup>&</sup>lt;sup>5</sup> Комиссия за перевод взимается согласно Тарифам на предоставление услуг в системе дистанционного банковского обслуживания «Приобанк Онлайн» Прио-Внешторгбанка (ПАО)

#### 8.2.6. Сканировать код платежа.

#### Мобильная версия:

Функция «Сканировать код платежа» находится на вкладке «Платежи»:

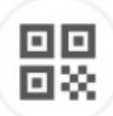

- Выберите QR-код, который нужно оплатить с вашего счета;
- В разделе «Переводы» нажмите «Сканировать код платежа»;
- На странице «Платеж по QR-коду» наведите камеру на QR-код;
- После сканирования откроется форма перевода, проверьте правильность данных;
- Нажмите «Продолжить»;
- Подтвердите операцию кодом из SMS;
- Готово!

**Внимание!** Если QR-код относится к СБП, то для выполнения операции необходимо включить настройки СБП. Подробнее о настройках — СБП в Приобанк Онлайн. Источником списания для платежа будет счет, выбранный по умолчанию в настройках СБП, но при необходимости его можно изменить.

## 8.2.7. Обмен валюты.

Функция «Обмен валюты» находится в разделе «Платежи и переводы».

Для обмена валюты в **Приобанк Онлайн 3.0** откройте счет в иностранной валюте: на странице «Вклады и кредиты» в разделе «Вклады» нажмите «Новый вклад».

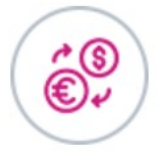

ОБМЕН ВАЛЮТЫ

- 1. В разделе «Платежи и переводы» выберите пункт «Переводы».
- 2. Нажмите на кнопку «Обмен валюты».

3. Выберите счет, с которого хотите выполнить обмен валюты (если вы выбрали счет для списания в рублях, то счета для зачисления будут предложены в иностранной валюте, и наоборот).

4. Введите сумму перевода (списания)/ желаемую сумму для получения (зачисления). Будет произведен расчет по текущему курсу банка.

- 5. Нажмите «Далее».
- 6. Подтвердите операцию кодом из SMS.
- 7. Готово! Обмен Валюты Выполнен.
- 8. Нажмите «Далее».
- 9. Подтвердите операцию кодом из SMS.
- 10. Готово! Обмен валюты выполнен.

## 8.3. Оплата налогов, штрафов ГИБДД и госпошлин.

В разделе «Платежи и переводы» выберите «Налоги и штрафы».

Штрафы ГИБДД. Чтобы найти начисления понадобится один из реквизитов:

- серия и номер свидетельства о регистрации ТС;
- номер водительского удостоверения;
- УИН.

Налоги. Чтобы найти налоговые начисления к оплате потребуется ИНН или УИН.

Обратите внимание, что в Приобанк Онлайн есть информация только о тех налогах, срок по которым истек. Проверьте наличие налогов в личном кабинете налогоплательщика на сайте www.nalog.ru.

Госпошлины. Найти и оплатить госпошлины поможет СНИЛС или номер паспорта.

- 1. Введите один из реквизитов.
- 2. Подождите минуту, когда запрос будет в статусе «Получен ответ».
- 3. Если начисление найдено, то рядом со статусом вы увидите «Начислений:» с указанием количества начислений, найденных системой по вашему запросу.
- 4. Нажмите на текст «Начислений:».
- 5. Нажмите «Оплатить» справа от начисления.
- 6. Откроется форма платежа, реквизиты уже будут заполнены, проверьте их, выберите счет списания. Нажмите «Далее».
- 7. Подтвердите операцию кодом из SMS.
- 8. Готово! Вы оплатили начисления.

**Важно!** Если начислений **не найдено, и вы не должник,** то рядом со статусом «Получен ответ» **будет текст** «Начислений не найдено».

В приложении также можно найти и оплатить в разделе «Платежи» → «Налоги и штрафы».

В браузерной и мобильной версии можно настроить автоматическое информирование о налоговых начислениях и штрафах ГИБДД.

Для этого необходимо войти в профиль пользователя и в разделе «Настройки» выбрать пункт «Данные для ГИС ГМП»:

Заполнить соответствующие поля:

Для получения информации по налогам:

- номер ИНН.

Для получения информации по штрафам:

- номер водительского удостоверения,
- серия и номер свидетельства о регистрации.

Для получения информации по государственным пошлинам:

- номер СНИЛС.

После внесения данных нажать кнопку «Сохранить».

Вы получите SMS с информацией о начислении и размере оплаты. Просмотреть и оплатить начисления можно в разделе «Налоги и штрафы».

## 9. История операций

В этом разделе хранится история всех операций, выполненных в Приобанк Онлайн (как в новой, так и в старой версии), еще не подверженных, отклоненных, совершенных в офисе.

Любой совершенный в **Приобанк Онлайн 3.0** платеж или перевод можно сохранить как шаблон или автоплатеж — выберите в списке операцию со статусом «Оплачен» и нажмите соответствующую кнопку.

В приложении («Операции») и личном кабинете («История») добавлены фильтры:

- <u>«Приобанк Онлайн»</u> покажет операции, совершенные только в приложении и личном кабинете **Приобанк Онлайн 3.0**;
- <u>«Все операции»</u> выгружает общий список всех операций онлайн, оплату в магазинах, отделениях Банка и банкоматах.

## 10. Система быстрых платежей в Приобанк Онлайн 3.0

В **Приобанк Онлайн 3.0** можно делать переводы по Системе быстрых платежей (СБП): до 100 000 ₽ в месяц без комиссии клиенту любого банка-участника СБП. Нужен лишь номер телефона и банк получателя.

## 10.1. Настройка СБП

Настройки СБП находятся в разделе «Настройки профиля»:

#### Мобильная версия:

войдите в меню слева вверху → Настройки → Настройка СБП.

#### Версия для компьютера:

нажмите на строку с ФИО → Настройки → Переводы по номеру телефона.

#### Активировать платежи по СБП:

- 1. Поставьте галочку «Включить платежи через СБП», чтобы отправлять переводы.
- 2. Поставьте галочку в поле «Получение средств через СБП», чтобы получать деньги от других клиентов по СБП.
- 3. Выберите счет зачисления переводов по СБП.
- 4. Укажите свой номер телефона.
- 5. Нажмите «Сохранить».
- 6. Подтвердите операцию кодом из SMS.

#### 10.2. Банк по умолчанию

Вы будете получать переводы по СБП на счет или карту Прио-Внешторгбанка. Отправитель увидит логотип Прио первым в списке, когда будет отправлять вам сумму.

#### Выбрать Прио-Внешторгбанк как «банк по умолчанию»:

- 1. Нажмите кнопку «Назначить банком по умолчанию».
- 2. Подтвердите установку кодом из SMS от СБП.
- 3. Нажмите «Готово».

#### 10.3. Переводы между вашими счетами в разных банках

Настройте СБП, чтобы **переводить деньги между своими счетами в разных банках** без дополнительного подтверждения — ваши запросы из них будут обрабатываться автоматически:

- 1. Откройте «Настройка СБП».
- 2. Выберите «Запросы на перевод из других банков».
- 3. Нажмите «Выбрать банки». Найдите в списке нужный банк и нажмите «Далее». Можно добавить несколько банков и создать список.

4. Подтвердите операцию кодом из SMS.

Если вы сделали запрос из банка, которого нет в этом списке, то потребуется подтверждение операции: придет SMS-уведомление со ссылкой для одобрения перевода.

После выполненных настроек вы можете отправлять переводы по номеру телефона, а также запрашивать деньги со своих счетов в других банках через приложение **Приобанк Онлайн 3.0**.

## 10.4. Настройка СБП при отправке перевода

Если вы еще не настроили СБП и не пользовались Системой, то Приобанк Онлайн 3.0 предложит настроить СБП, когда вы будете отправлять первый перевод.

| Пер                           | евод по номеру телефона                                                                                             |   |
|-------------------------------|----------------------------------------------------------------------------------------------------|---|
|                               | 0 2                                                                                                    | 3 |
| Co quata-                     | СВЕДЕНИЯ О ПЛАТЕЛЬЩИКЕ                                                                                              |   |
| 0001014                       | СВЕДЕНИЯ О ПОЛУЧАТЕЛЕ                                                                                               |   |
| Номер телефона:               | +7 (<br>НАСТРОЙКИ СБП<br>Для выполнения операции необходимо включить<br>настройки СБП<br>Включить платежи через СБП |   |
| Счет списания:                | Не выбрано                                                                                                    | ~ |
| Счет зачисления:              | Не выбрано                                                                                                    | ~ |
| Номер телефона<br>зачисления: | +7 (920)                                                                                                    |   |

#### Далее выполните перевод:

- введите сумму;
- номер телефона;
- банк получателя.

#### Мобильная версия:

1. Откройте раздел «Платежи».

2. Выберите «По номеру телефона (СБП)».

3. Нажмите «Настройки».

#### Версия для компьютера:

На Главной в разделе «Переводы» выберите «По номеру телефона».

#### Далее:

1. Поставьте галочку «Включить платежи через СБП», чтобы отправлять и получать переводы в Системе.

- 2. Выберите счет списания и зачисления.
- 3. Укажите свой номер телефона.
- 4. Нажмите «Сохранить».
- 5. Подтвердите операцию кодом из SMS.

## 11. Изменение типа подтверждения операций

## 11.1. Запрос на выпуск и активация мобильной подписи

*Мобильная подпись* - это безопасная альтернатива кодам из SMS для подтверждения операций в ПРИО-Онлайн.

При настройке типа подтверждения – «Мобильная подпись», увеличиваются лимиты операций.

#### Мобильная версия:

- 1. Войдите в меню слева вверху → Настройки → Тип подтверждения.
- 2. Включите флажок «Запрос на выпуск мобильной подписи».
- 3. Нажмите кнопку «Сохранить».

4.Подтвердите операцию кодом из SMS и «Готово».

| 14:52                              | 14:52 ••••           | 14:52                           | adi lite 🕩 | 14:52                                 | adi lite 😽  | 14:54 .at LTE 🤧                   | 14:54 .11 LTE 死             |
|------------------------------------|----------------------|---------------------------------|------------|---------------------------------------|-------------|-----------------------------------|-----------------------------|
| 🚺 Главная                          |                      | Клавная Настройки               | $\sim$     | Казад Тип подтверждения               |             | К Назад Тип подтверждения         | Тип подтверждения 🧷         |
| Карты                              | C 2 0 0 1 1 0        | 🕃 Выкл. вход по FaceID          | >          | • • •                                 |             | • • •                             | • • •                       |
| - MUP                              | ОПРИО                | Вкл. вход по пин-коду           | 5          | CMC                                   |             | Tan normaciaese<br>CMC            | 🗸 Заявление отправлено      |
| <b>МИР</b>                         | Иванов Иван Петрович | Сменить логин/пароль            | 6          | Мобильная подпись                     |             | Вытустить нобильную педписы<br>Да | •••• Информация о заявлении |
| <ul> <li>Открыть карлу.</li> </ul> | &<br>                | Парифы                          | >          | MOENAL HAR BOREINCH                   |             | Kowycowa                          |                             |
| Счета                              |                      | Тип подтверждения               |            | ниорилония нараки мобильной разлиси   | ua          | Des Komiscom                      |                             |
| У вас еще нет счетов               | Переписка с банком   | Brownes as CED                  |            | устройстве требует повторной активаци | ии клиентом | 9101                              |                             |
| Эткрыть счет                       | ()<br>()             | repeacid no con                 |            | Запрос на выпуск                      |             | O Отправить SMS поеторно          |                             |
| Вклады                             | Настройки            |                                 |            | мобильной подписи                     |             | подписать                         |                             |
| У вас еще нет вкладов              | (_)<br>Выйти         |                                 |            | СОХРАНИТЬ                             |             |                                   |                             |
| Открыть вклад                      |                      |                                 |            |                                       |             |                                   |                             |
| Кредиты                            |                      |                                 |            |                                       |             |                                   |                             |
| У вас еще нет кредитсе             |                      |                                 |            |                                       |             |                                   |                             |
| 🕙 Подать заявление на коедит       | AVAVAVA              |                                 |            |                                       |             |                                   | FOTOBO                      |
| от славная Платеже Курсо валот     | Безопасность         | Газанна Платони Курсы валот Оги | рацин Бари |                                       |             |                                   |                             |

5. При успешном выпуске подписи, поступит СМС сообщение.

6. Скачайте из магазина (Google Play, RuStore или App Store) приложение «Мобильная подпись ПРИО-Онлайн» (далее - ПМП).

- 6.1 В ПМП нажмите «+» и создайте новый ключ.
- 6.2 Ведите свой логин и пароль (для МП Прио-Онлайн).
- 6.3 Нажмите «Активировать».
- 6.4 Задайте ПИН-код и имя ключу.

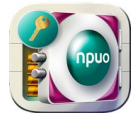

ПИН-код необходимо запомнить - он будет использоваться для последующего подтверждения операций.

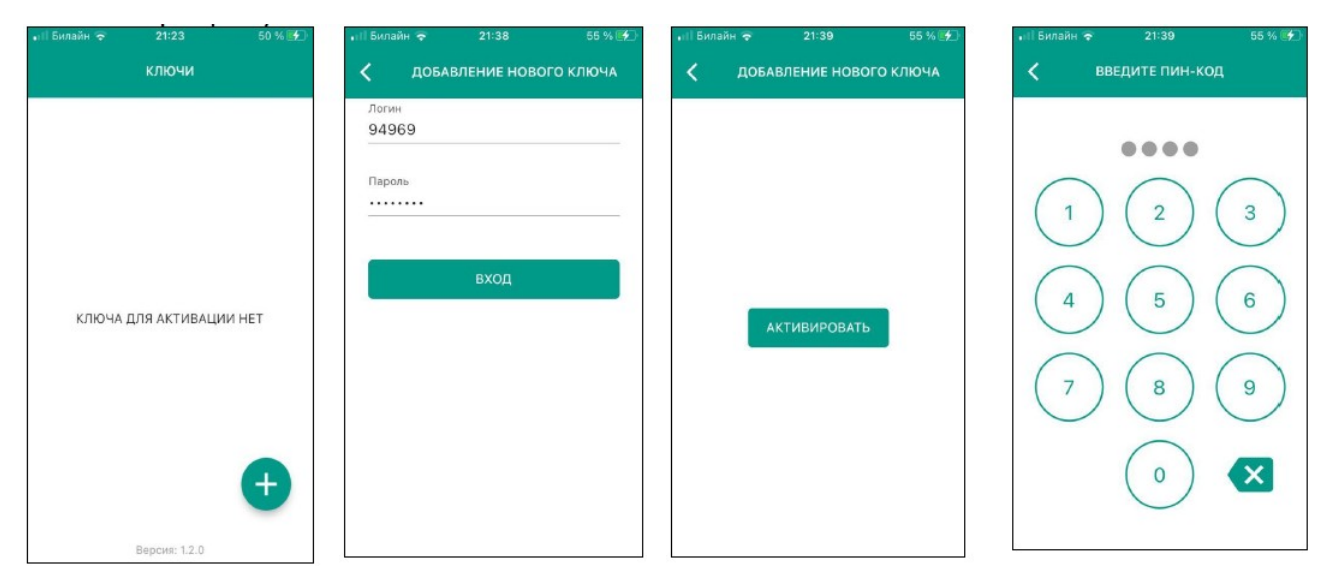

- 7. <u>Вернитесь</u> в приложение ПРИО-Онлайн, Настройки → Тип подтверждения.
- 8. Установите переключатель «Мобильная подпись».
- 9. Нажмите «Далее».
- 10. Подтвердите операцию кодом из SMS и «Готово».
- 11. Мобильная подпись подключена.

| 14:52                  | 14:52 .at LT                            | 15:22I LTE 🗲                                       | priovtb cesivac                       | 15:23 ••• LTE 🗲             |
|------------------------|-----------------------------------------|----------------------------------------------------|---------------------------------------|-----------------------------|
| <b>1</b>               |                                         | < Назад Тип подтверждения <li></li>                | Приобанк Онлайн.                      | Тип подтверждения           |
| Карты                  |                                         | • • •                                              | • • 0                                 | • • •                       |
| — мир                  | О ПРИО<br>внешторгбанк                  | СМС                                                | Тип нерикания<br>Мобильная подпись    | 🗸 Заявление отправлено      |
| <b>МИР</b>             | Иванов Иван Петрович                    | Мобильная подлись                                  | Пытустать мобистноро годинась.<br>Нат | •••• Информация о заявлении |
| Откомпь каюту          | &                                       |                                                    | Комиессия                             |                             |
| Счета                  | Данные для ГИС ГМІТ                     | У Вас на устройстве установлено 🗸                  | Без комиссии                          |                             |
| У вас еще нет счетов   | 🖂<br>Переписка с Банком                 | МОБИЛЬНАЯ ПОДПИСЬ                                  | CMC-код №85                           |                             |
| Открыть счет           | ( ( ) ( ) ( ) ( ) ( ) ( ) ( ) ( ) ( ) ( | Внимание:<br>Повторный выпуск мобильной подписи на | Отправить SMS повторно                |                             |
| Вклады                 | Настройки                               | устроистве тресует повторнои активации клиентом    | ПОДПИСАТЬ                             |                             |
| У вас еще нет вкладсе  | О<br>Выйти                              | Запрос на выпуск мобильной подписи                 |                                       |                             |
| Открыть вклад          |                                         |                                                    |                                       |                             |
| Кредиты                |                                         | СОХРАНИТЬ                                          |                                       |                             |
| У вас вще нет кредито  |                                         |                                                    |                                       |                             |
| 🕤 Подать заявляние на. | 4574574574                              |                                                    |                                       |                             |
| Enames Enames (        | Enzonachoom                             |                                                    |                                       | готово                      |

Деавторизация после смены типа подтверждения не требуется, подписывайте платежи тем типом подписи, который выбрали!

## 11.2. Подтверждение операций при помощи мобильной подписи

#### Версия для компьютера:

Создайте платеж, затем «Оплатить» - //шаг подписи// - посмотрите уведомление на мобильном устройстве — введите пин-код мобильной подписи — подтвердите операцию, если реквизиты верны, нажмите «Подписать» — операция подписана.

#### Мобильная версия:

Аналогичным способом выполняется подтверждение операций и в мобильном версии. Переключение между Приложением мобильной подписи и МП ПРИО-Онлайн выполняется автоматически.

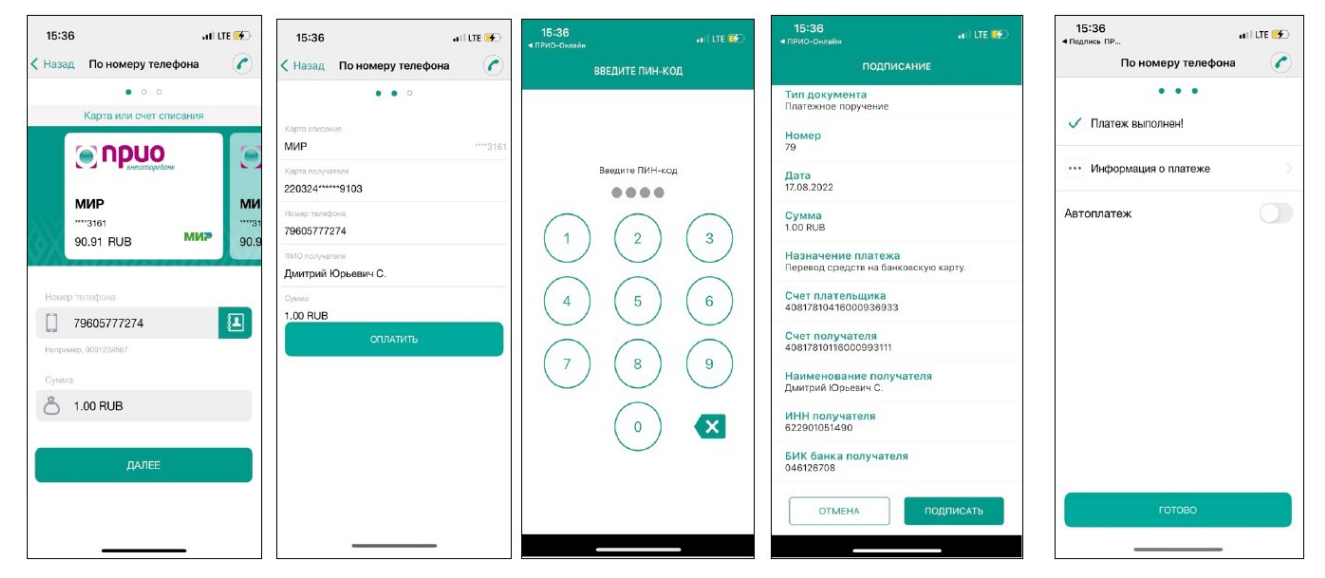

## 11.3. Возможности приложения Мобильная подпись ПРИО-Онлайн

Добавлять новый ключ для своего логина:

• Задавать и редактировать наименование ключа;

- Генерировать пин-код и хранить ключи мобильной подписи;
- Подтверждать операции через push-уведомления со смартфона для работы с технологией облачной электронной подписи в системе;
- После перевыпуска ключа добавлять данные по логину, тем самым удалять старый ключ для этого же логина на устройстве;
- Установить вид подтверждения «мобильная подпись» можно только после выпуска и активации таковой.

При смене устройства, требуется повторно подать заявку на выпуск мобильной подписи и активировать новый ключ мобильной подписи на новом устройстве (предварительно установив ПМП).

## 12. Изменение типа получаемых уведомлений

#### Мобильная версия:

1.Установите или обновите Мобильное Приложение Приобанк Онлайн до версии 3.14 и выше. Актуальную версию для устновки или обновления можно найти в Google Play, RuStore, AppGallery, App Store.

2. Войдите в Мобильное приложение Приобанк онлайн.

3.Необходимо дать согласие на получение push-уведомлений нажатием на «Разрешить».

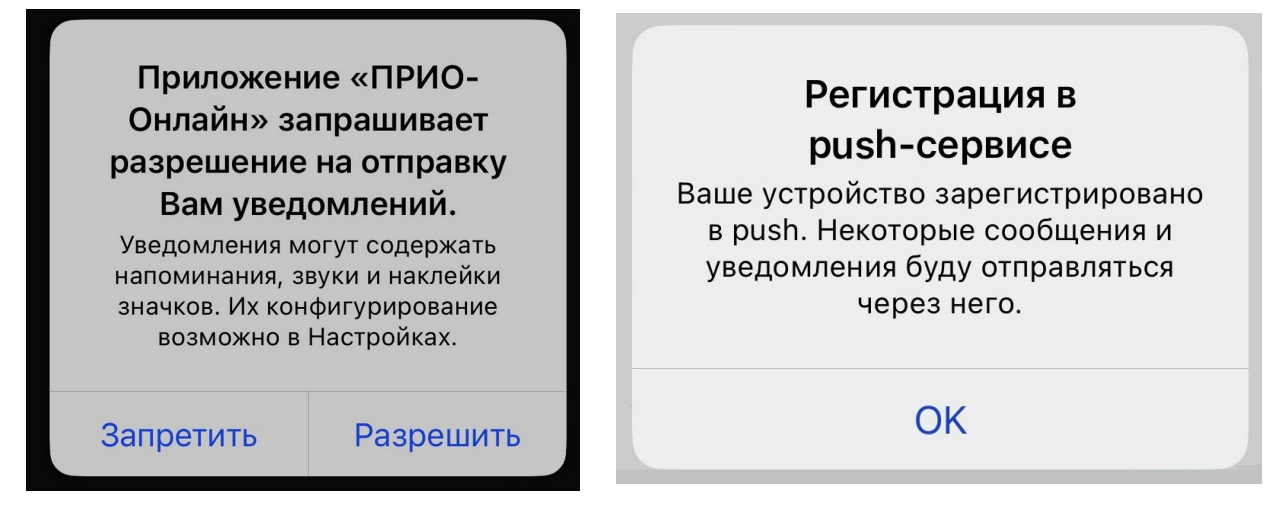

4. После регистрации в сервисе, подтверждение операций, а также информирование об операциях в Мобильном приложении Приобанк Онлайн и по картам поступают в pushуведомлениях.

Осуществляется автоматическая подстановка кодов из СМС сообщений и PUSH в форму ввода числового кода подтверждения операций в Мобильном Приложении Приобанк Онлайн.

## 13. Раздел «О приложении»

Получить информацию об используемой версии Мобильного приложения Приобанк Онлайн можно в мобильном приложении. Для этого необходимо войти в мобильное приложение и в правом верхнем углу нажать на три точки → нажать «О приложении».

| 1                          | Главная          |   |
|----------------------------|------------------|---|
| Карты                      | Позвонить в банк |   |
| <b>ми≈ МИР</b><br>****3244 | Перейти на сайт  | ; |
| Открыть карту              |                  |   |

# 14. Что такое Справочник контрагентов и Справочник назначений платежа, кнопки «найти контрагента», «добавить назначение платежа»?

В **Приобанк Онлайн 3.0** есть несколько функций, которые помогут сделать переводы по реквизитам удобнее и быстрее:

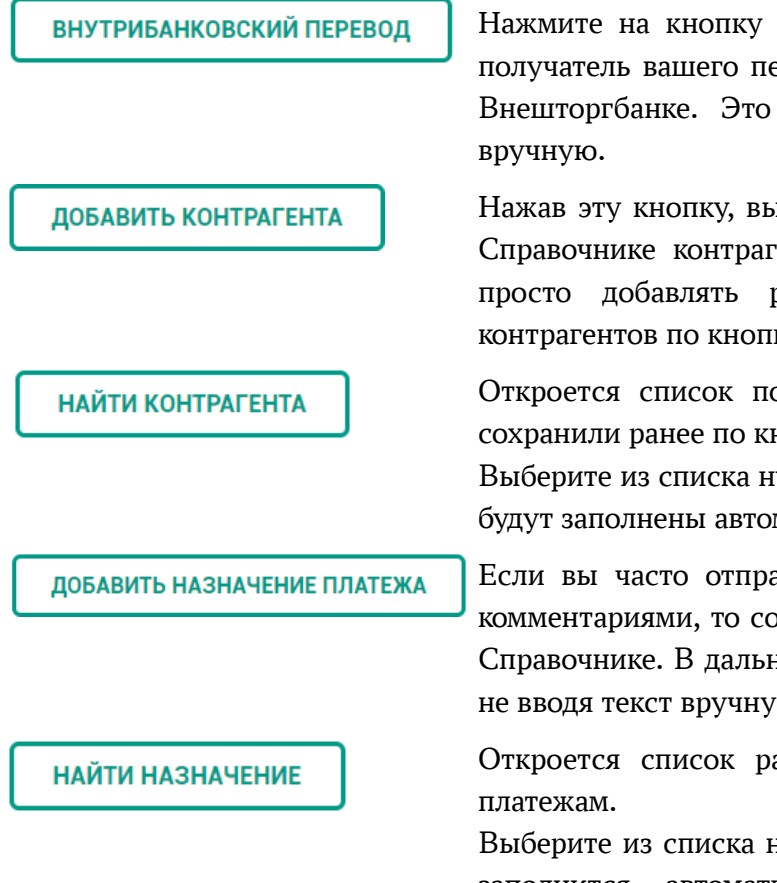

Нажмите на кнопку «Внутрибанковский перевод», если получатель вашего перевода платежа имеет счет в Прио-Внешторгбанке. Это позволит не набирать реквизиты вручную.

Нажав эту кнопку, вы сохраните реквизиты получателя в Справочнике контрагентов. В дальнейшем, вы сможете просто добавлять реквизиты получателя из списка контрагентов по кнопке «Найти контрагента».

Откроется список получателей, реквизиты которых вы сохранили ранее по кнопке «Добавить контрагента».

Выберите из списка нужного получателя — его реквизиты будут заполнены автоматически.

Если вы часто отправляете переводы с однообразными комментариями, то сохраните текст назначения платежа в Справочнике. В дальнейшем используйте его как шаблон, не вводя текст вручную.

Откроется список ранее сохраненных комментариев к платежам.

Выберите из списка нужное — текст назначения платежа заполнится автоматически. При необходимости вы сможете его отредактировать.

## 15. Переписка с Банком.

Переписка с банком — функция в **Приобанк Онлайн 3.0**. Напишите в техническую поддержку или проконсультируйтесь по продуктам со специалистами из Прио-Внешторгбанка.

#### Как написать в банк?

Войдите в Настройки профиля в правом верхнем углу Главной  $\rightarrow$  «Переписка с банком»  $\rightarrow$ 

- «Письмо в Банк» получить консультацию по продуктам и услугам;
- «Письмо в тех. поддержку» вопросы, связанные с ошибками в приложении.

Ответы банка на обращения находятся в этом разделе по кнопке «Входящие».

Также по всем возникающим вопросам Вы можете обратиться:

- В контакт центр по телефону +7 (4912) 200-003 с 8:00 до 20:00 в рабочие дни.
- В службу технической поддержки по телефону +7 (4912) 50-44-50